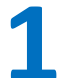

Pour une première inscription, cliquez sur Je crée un compte.

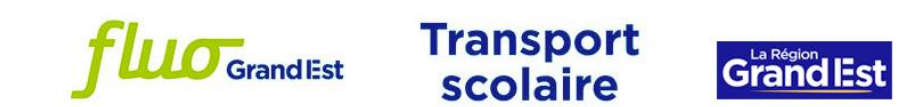

Bienvenue sur la plateforme Mon dossier transport scolaire, où vous pouvez procéder à l'inscription, suivre l'état d'avancement de votre dossier, et payer en ligne.

Première inscription ? Suivez le guide !

Une question ? Consultez notre foire aux questions.

En raison des exigences liées à la sécurisation des données personnelles formulées par l'ANSSI (Agence Nationale de la Sécurité des Systèmes d'Information), de nouvelles règles concernant les mots de passe ont été mises en place : lors de la connexion si votre mot de passe actuel ne respecte pas les critères de sécurité, il vous sera directement proposé de le modifier.

#### L'équipe FLUO

| 🔓 Je me connec       | cte                                     | <b>Q</b> Je consulte les horaires           |
|----------------------|-----------------------------------------|---------------------------------------------|
|                      | J'utilise mes identifiants              | Les horaires sont donnés à titre indicatif. |
| -                    | vanhammea                               | Consulter les horaires                      |
| -                    | ••••••••••••••••••••••••••••••••••••••• |                                             |
|                      | Identifiant ou mot de passe oublié ?    |                                             |
|                      | Connexion                               |                                             |
| P                    | as encore inscrit? Je crée un compte    |                                             |
| Consultor mos inform | actions techniques                      | Nercion contra                              |

### Effectuer une première inscription au transport scolaire

| <ul><li>2 Confirmez votre adresse mail.</li><li>1.</li></ul>                                                                        | Indiquez l'adresse mail<br>que vous utiliserez pour<br>suivre les étapes de votre<br>inscription. |
|----------------------------------------------------------------------------------------------------|---------------------------------------------------------------------------------------------------|
| Je crée mon compte                                                                                                    | 🗞 Version contrastée                                                                              |
| Veuillez renseigner le formulaire ci-dessous pour procéder à la création de votre compte.                                           |                                                                                                   |
| Création de compte : étape 1                                                                                                    |                                                                                                   |
| *Champ obligatoire<br>Je valide mon adresse email pour commencer mon inscription<br>Email<br>Code de Validation *<br>Saisir le code | ion                                                                                               |
| Annuler                                                                                                    | Suivant                                                                                           |

| 2.                                                                                                    |                    |                          |                                                                     |                    |
|----------------------------------------------------------------------------------------------------|--------------------|--------------------------|---------------------------------------------------------------------|--------------------|
|                                                                                                    | Je crée mon compte |                          |                                                                     | Nersion contrastée |
| Si l'adresse mail utilisée pour la création du compte transport est valide vous avez reçu un email (vérifiez vos spams si ce n'est pas le<br>Pour finaliser la création de votre compte usager, merci de cliquer sur le lien que vous venez de recevoir par mail.<br>L'équipe FLUO |                    | si ce n'est pas le cas). | Vous pouvez fermer<br>cette page, et vous<br>rendre directement sur |                    |
|                                                                                                    |                    | Retour à l'accueil       |                                                                     | votre boîte mail.  |
|                                                                                                    |                    |                          |                                                                     |                    |

### Pour cette étape, rendez-vous sur votre boîte mail.

|                                                                                                    | Cliquez sur Valider mo                                                                                                    |
|----------------------------------------------------------------------------------------------------|----------------------------------------------------------------------------------------------------|
| Vous recevez cet email car vous avez demande a la creation d'un compte sur le site d'inscription aux transports sco                                                                                                    |                                                                                                    |
| Si vous n'êtes pas à l'origine de cette demande, vous pouvez ignorer cet email.                                                                                                    | email, ou copiez-collez                                                                                                    |
| Pour finaliser la création de votre compte vous devez valider votre email en cliquant sur bouton suivant :                                                                                                    | lien dans votre<br>navigateur                                                                                                    |
| Si le bouton "Valider mon email" ne fonctionne pas vous pouvez conjer coller le lien suivant dans votre navorateur                                                                                                    |                                                                                                    |
| She bouton valuer non entain ne foncatorine pas vous pouvez copier-coner le nen survant dans voue navigateur .                                                                                                    |                                                                                                    |
| Ce lien est valide 20 minutes.                                                                                                    |                                                                                                    |
| Ce lien est valide 20 minutes.<br>https://inscriptions-scolaires.fluo.eu/CRGEST-FO/Usager/ConnexionExterneUsager/InscriptionCourrielDetail/?inf                                                                                                    | <u>=4KaHTh1%2Fj5Pt5LJ1H%2Fy84j3vRWSHs4OX%</u>                                                                                                    |
| Ce lien est valide 20 minutes.<br><u>https://inscriptions-scolaires.fluo.eu/CRGEST-FO/Usager/ConnexionExterneUsager/InscriptionCourrielDetail/2inft<br/>2F1hOaJpQc2M4GFXzqv%2F7ADzowLD8zZH3mXikEcTCHj%2FYDf6EKHeeRKEPzEAh5q%2BQazM7tGeTXEAceYf</u>                                                                                                    | =4KaHTh1%2Fj5Pt5LJ1H%2Fy84i3vRWSHs4OX%<br>hqaKOglDLC11DulW5ka3117kprequ%2FZ6HlJHYwQnq5%                                                                                              |
| Ce lien est valide 20 minutes.<br>https://inscriptions-scolaires.fluo.eu/CRGEST-FO/Usager/ConnexionExterneUsager/InscriptionCourrielDetail/2inft<br>2F1hOaJpQc2M4GFXzqy%2F7ADzowLD8zZH3mXikEcTCHj%2FYDf6EKHeeRKEPzEAh5q%2BQazM7tGeTXEAceYf<br>2BIYp4PYrIY910QfhtTi3Rd8veZRvEDbaLEEbrRPiAacsQNx0a5NUevEp02ZupECYAKATSs4JeedzFPthaE02Qo2JXU                                                                                              | =4KaHTh1%2Ej5Pt5LJ1H%2Ey84i3vRWSHs4OX%<br>hqaKOgjDLC11DuIW5ka3117kprequ%2F26HIJHYwQnq5%<br>B2nAJ16xqnBjRMcgKRAL5eDvEq%2F6QZ%2FWBwGkPgl                                               |
| Ce lien est valide 20 minutes.<br>https://inscriptions-scolaires.fluo.eu/CRGEST-FO/Usager/ConnexionExterneUsager/InscriptionCourrielDetail/2inft<br>2F1hOaJpQc2M4GFXzqv%2F7ADzowLD8zZH3mXikEcTCHj%2FYDf6EKHeeRKEPzEAh5q%2BQazM7tGeTXEAceYf<br>2BIYp4PYrIY910QfhfTi3Rd8veZRvEDbaLEEbrRPiAacsQNx0a5NUevEp02ZupECYAKATSs4JeedzFPthaE02Qo2JXI<br>2FpE4FFwk3CN3x%2BhKTFY622j%2FaQQLhJEGOrI2QY6KTsowAx13RtaFdcSLdZigQCtrPQsI88ExUR4Vx0LJ3%2I | =4KaHTh1%2Ej5Pt5LJ1H%2Ey84j3vRWSHs4OX%<br>hqaKOgjDLC11DuIW5ka3117kprequ%2F26HIJHYwQnq5%<br>B2nAJ16xqnBjRMcgKRAL5eDvEq%2F6QZ%2FWBwGkPgl<br>WbvUSDMdD20TvpB%2BLNo7WOD1qXmOGhli2Sm2m5Gj |

Vous allez maintenant créer votre compte de transport : sur cette page, remplissez les informations du **responsable légal de l'élève**.

|                                                 | Informations de connexion                                                                                                    |  |  |
|-------------------------------------------------|----------------------------------------------------------------------------------------------------|--|--|
|                                                 |                                                                                                    |  |  |
| identifant *                                    |                                                                                                    |  |  |
|                                                 | Mercide sals run bientifant                                                                                                    |  |  |
|                                                 |                                                                                                    |  |  |
| Mot de passe *                                  | ·                                                                                                    |  |  |
|                                                 | Vous de vez salsir au moins 12 caractères, d'on tau moins une majuscule, un e minuscule, un chiltre et un caractère spéciel (@?,6#).     |  |  |
| Confirmation de mot de resse *                  |                                                                                                    |  |  |
|                                                 |                                                                                                    |  |  |
| Code de Validation                              | TO OU C                                                                                                    |  |  |
|                                                 |                                                                                                    |  |  |
|                                                 | 76FU                                                                                                    |  |  |
|                                                 | Informations personnelles du représentant légal                                                                                          |  |  |
|                                                 |                                                                                                    |  |  |
| Civiltë *                                       | Mada me v                                                                                                    |  |  |
| Manut                                           | TEPT                                                                                                    |  |  |
| NOIL-                                           |                                                                                                    |  |  |
| Prénom*                                         | TEST                                                                                                    |  |  |
| <b>5</b> -6-6-000000000000000000000000000000000 |                                                                                                    |  |  |
| Date de hais sance "                            | 10/10/1995                                                                                                    |  |  |
| Commune de naissance                            | 57000 METZ * *                                                                                                    |  |  |
|                                                 | n                                                                                                    |  |  |
| Pays de naissance                               | Sivous n'éles pas néle) en France                                                                                                    |  |  |
|                                                 |                                                                                                    |  |  |
|                                                 | Adresse personnelle                                                                                                    |  |  |
| Commune *                                       | 57160 - SCY-CHAZELES × -                                                                                                    |  |  |
|                                                 |                                                                                                    |  |  |
| N° et vole                                      |                                                                                                    |  |  |
| Lieudit                                         | Br :Le pett Verger                                                                                                    |  |  |
|                                                 | Veullez sa kile chamo Mietvolee tou le chamo Lieu-olt                                                                                    |  |  |
|                                                 | veu iez sa si rie champ N° et voleeroù ie champ Leu-oit                                                                                  |  |  |
|                                                 |                                                                                                    |  |  |
|                                                 | Coordonnées de contact                                                                                                    |  |  |
|                                                 |                                                                                                    |  |  |
| A dresse de courrie l*                          | n                                                                                                    |  |  |
| Confirmation de l'adres se de courrie l*        |                                                                                                    |  |  |
|                                                 |                                                                                                    |  |  |
| Têl, mobile *                                   |                                                                                                    |  |  |
|                                                 | Veullez saisirun numéro de l'Ephone mobile valbe.                                                                                        |  |  |
| A utre téléphone                                | 0612345678                                                                                                    |  |  |
|                                                 |                                                                                                    |  |  |
| Alertes SMS                                     | Ceput j'aŭtorise l'utilisation de mon numéro de téléphone mobile par le Service Transport                                                |  |  |
|                                                 | Cochez cette case pour recevoir les informations concernant l'inscription et les perturbations sur la ligne de transports colaire de mon |  |  |
|                                                 | entent.                                                                                                    |  |  |
|                                                 | 💌 J autorise la région à utiliser mes données personnelles dans le cadre des services. Lés au transportscolaire confirmémentau           |  |  |
|                                                 | Règlement Général de Protection de Données (Consulter les informations relatives au traitement de mes données personnelles)              |  |  |
|                                                 | ·                                                                                                    |  |  |
|                                                 |                                                                                                    |  |  |
|                                                 | Suivant                                                                                                    |  |  |

Si vous souhaitez recevoir des sms concernant les perturbations sur la ligne empruntée par votre enfant, cochez la case Alerte SMS. Les alertes envoyées concernent uniquement votre transport et le suivi de votre dossier (perturbations, inscriptions, etc.) et n'ont aucune vocation commerciale.

3

Validez ou corrigez la localisation de votre domicile.

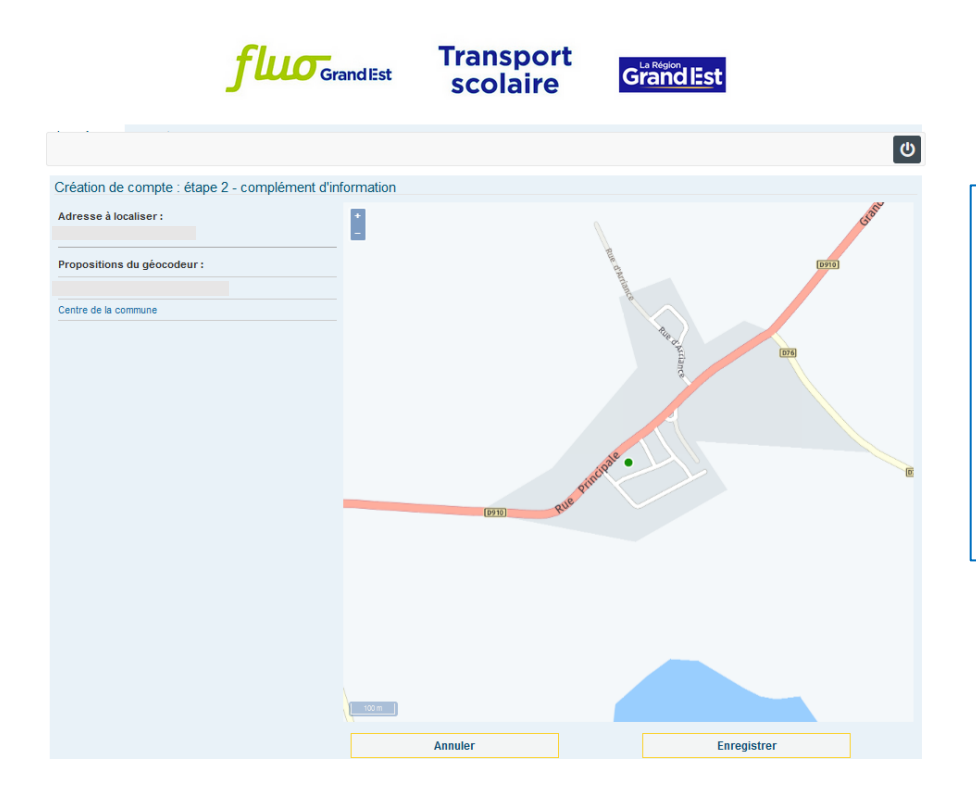

Si le point sur la carte correspond bien à votre domicile, ou si la proposition de localisation vous convient, cliquez sur « Enregistrer ».

Si votre domicile n'est pas correctement situé, vous pouvez déplacer la carte en maintenant le clic gauche de votre souris enfoncé. Cliquez ensuite sur l'emplacement correspondant à votre domicile. Cliquez sur « Enregistrer ».

5

### Bienvenue sur votre compte.

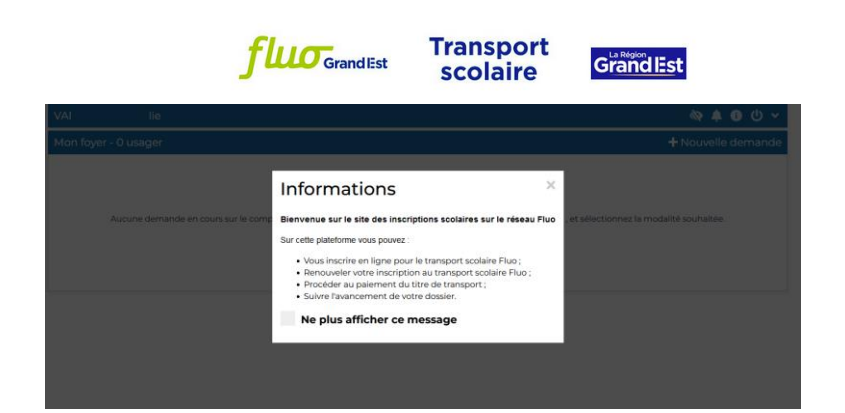

Vous pourrez gérer ici l'abonnement au transport scolaire Fluo de chacun de vos enfants : inscription, réinscription, paiement du titre de transport, suivi du dossier.

Cliquez sur la croix à droite de la fenêtre pour accéder à l'écran d'accueil de votre compte.

Vous devriez avoir reçu sur votre boîte mail un mail de confirmation de création de compte : il contient votre identifiant et un lien vers « Mon compte transport scolaire ». Nous vous recommandons de le conserver pour vous connecter facilement à votre dossier.

|                                | <b>fluo</b> GrandEst                           | Transport<br>scolaire                                            | Grand Est                                      |                                                                                                    |
|--------------------------------|------------------------------------------------|------------------------------------------------------------------|------------------------------------------------|----------------------------------------------------------------------------------------------------|
| CHARTÉ Salomé                  |                                                |                                                                  |                                                |                                                                                                    |
| Mon foyer - 0 usager           |                                                |                                                                  | + Nouvelle demande                             |                                                                                                    |
| Aucune den                     | nande en cours sur le compte transport. Pour s | aisir une nouvelle demande, cliquez sur<br>Transport<br>scolaire | Troône ( et sélectionnez la modailé souhaitée. | Pour entamer une démarche,<br>cliquez sur « Nouvelle<br>demande » puis sélectionnez<br>« Première inscription au<br>transport scolaire » |
| VAI lie                        |                                                |                                                                  | 参 🛊 🕄 介 🔸                                      |                                                                                                    |
| Mon foyer - Ousager            |                                                |                                                                  | × Fermer                                       |                                                                                                    |
| Première inscription au transp | port scolaire                                  |                                                                  |                                                |                                                                                                    |
| Je souhaite renouveler mon ir  | nscription                                     |                                                                  |                                                |                                                                                                    |

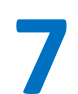

6

Remplissez le formulaire avec les informations qui concernent l'enfant que vous souhaitez inscrire.

|                                                                                                | <b>fluo</b> Grand Est                                                                                                    | Transport<br>scolaire                                                                                      | Grand IEst                                                                                    |
|------------------------------------------------------------------------------------------------|----------------------------------------------------------------------------------------------------|----------------------------------------------------------------------------------------------------|-----------------------------------------------------------------------------------------------|
| VAI                                                                                            | ślie                                                                                                    |                                                                                                    | 参 🛊 🚯 介 🛧                                                                                     |
| Mon foyer -                                                                                    | 0 usager                                                                                                    |                                                                                                    | ← Revenir aux demandes                                                                        |
| Première                                                                                       | inscription au transport scolaire                                                                                                    | 2                                                                                                    |                                                                                               |
| Elève La demande c - un élève scol - un trajet enti Si votre dema syndicat scol * Champ oblige | le titre de transport scolaire concerne :<br>arisé de la matemelle au baccalauréat (y com<br>e le domicile et l'établissement scolaire de vo<br>nde concerne un transport vers la cantine e<br>aire. | pris les apprentis) dans un établissement ;<br>tre enfant<br>ou le périscolaire, elle n'est pas à réaliser | public ou privé sous contrat<br>en ligne. Veuillez vous rapprocher de votre école, commune ou |
|                                                                                                | Civilité *                                                                                                    |                                                                                                    | v                                                                                             |
|                                                                                                | Nom *                                                                                                    |                                                                                                    |                                                                                               |
|                                                                                                | Prénom *                                                                                                    | Maxime                                                                                                    |                                                                                               |
|                                                                                                | Date de naissance *                                                                                                    | jj/mm/aaaa                                                                                                 |                                                                                               |
|                                                                                                |                                                                                                    |                                                                                                    | Sulvant                                                                                       |

Téléchargez une photo de votre enfant.

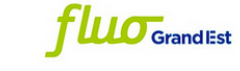

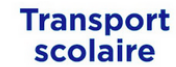

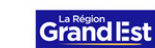

| CHARTÉ Salomé                                                                                                    | 🌲 🚯 😃 🗸                |
|----------------------------------------------------------------------------------------------------|------------------------|
| Mon foyer - 0 usager                                                                                                    | ← Revenir aux demandes |
| Première inscription au transport scolaire                                                                                                    |                        |
| Photo de l'élève                                                                                                    |                        |
| Photo d'identité au format numérique JPG ou PNG (expression neutre, visage dégagé, sans couvre-chef, récente et ressemblante, fond clair) * Champ obligatoire Veuillez sélectionner une photo * Percourir Aucun fichier sélectionné. |                        |
| raine maximum au fichier o Mo. Précédent                                                                                                    | Suivant                |

Pour enregistrer la photo de votre enfant, cliquez sur le bouton « Choisir un fichier ». Sélectionnez la photo au format jpg ou png puis cliquez sur Suivant.

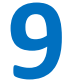

Recadrez la photo si besoin.

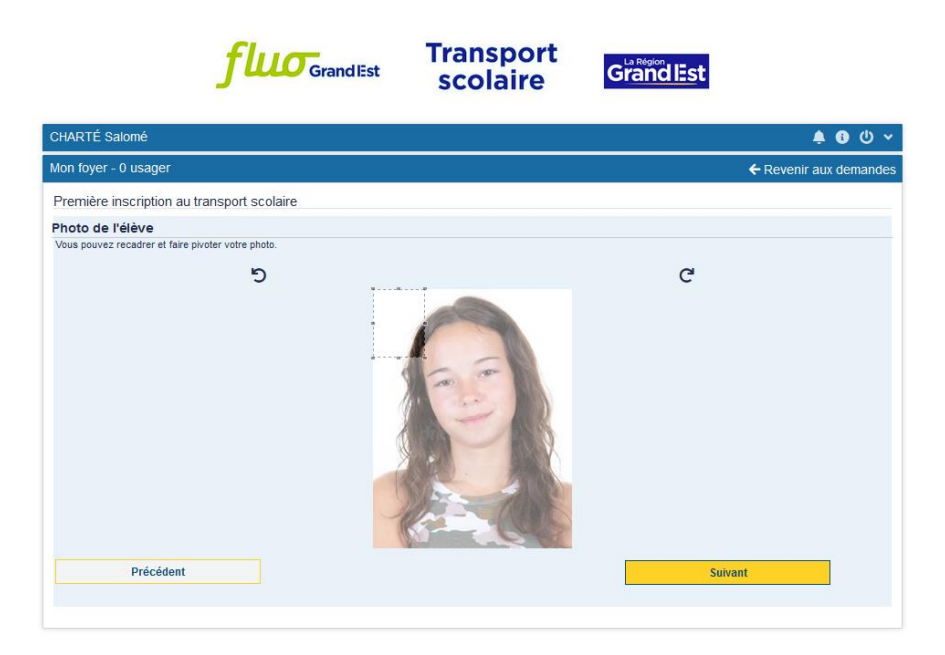

Pour recadrer la photo, cliquez sur le cadre en pointillé et maintenez le clic appuyé en déplaçant le cadre. Positionnez-le, sélectionnez la portion de la photo qui convient, puis cliquez sur Suivant.

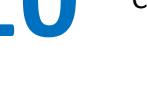

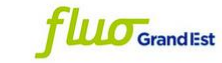

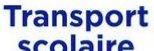

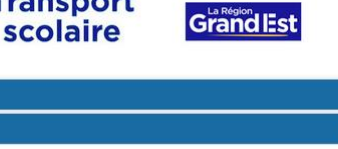

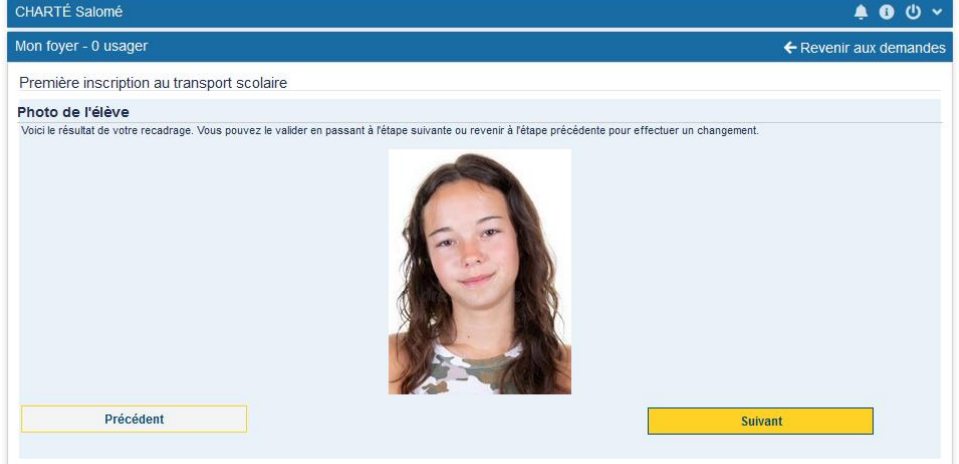

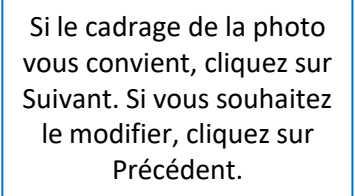

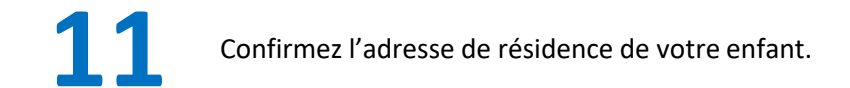

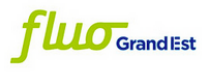

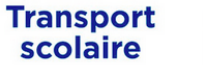

Grand Est

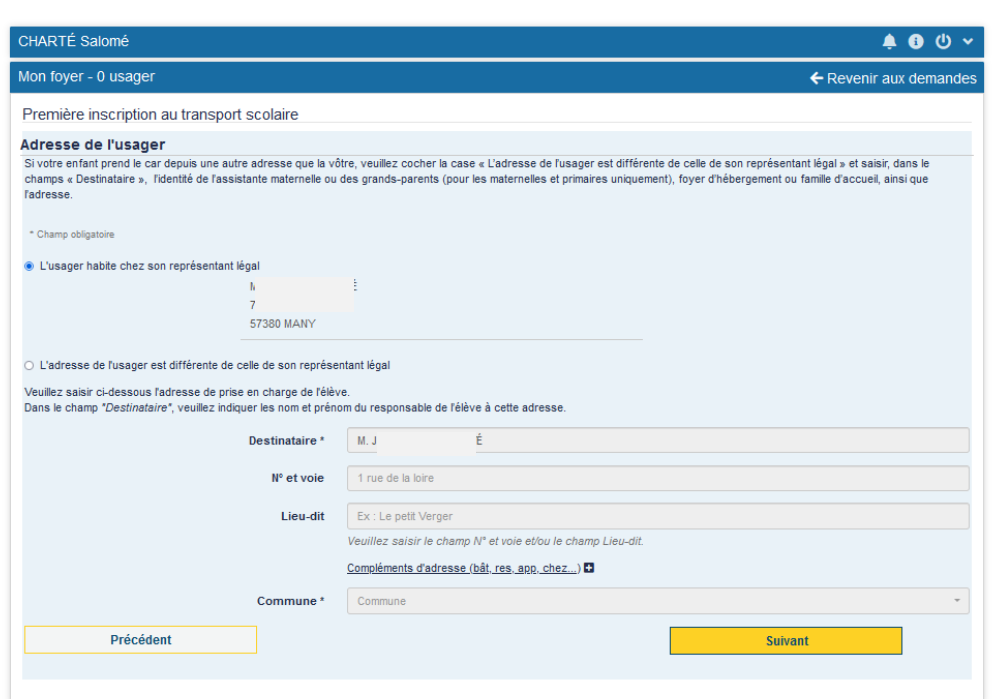

Afin de proposer un acheminement adapté, merci d'indiquer si votre enfant habite chez vous (représentant légal) ou s'il habite ailleurs. Dans ce dernier cas, veuillez renseigner l'adresse de résidence de votre enfant. Puis cliquez sur Suivant.

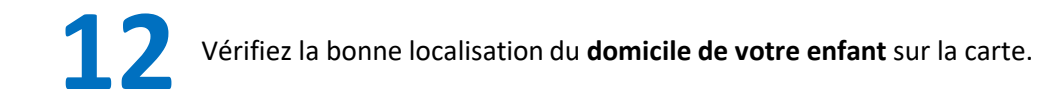

| CHARTÉ Salomé                                                         | <u>به</u> ال به الم                             |
|-----------------------------------------------------------------------|-------------------------------------------------|
| Mon foyer - 0 usager                                                  | ← Revenir aux demandes                          |
| Première inscription au transport scolaire                            |                                                 |
| Domicile de l'usager                                                  |                                                 |
| Si votre domicile ou lieu de prise en charge n'est pas correctement p | positionne, veuillez effectuer la modification. |
| * Champ obligatoire                                                   |                                                 |
| Adresse postale I<br>5<br>5                                           | TÉ                                              |
|                                                                       |                                                 |
| Coordonnées GPS (WGS84) : 4<br>6                                      | 19.00076 Nord<br>55215 Est                      |
| Mon adresse est mai positionnée, je souhaite la repositionner cor     | rrectement.                                     |
| Précédent                                                             | Suivant                                         |
|                                                                       |                                                 |

Si le point sur la carte correspond bien à votre domicile, ou si la proposition de localisation vous convient, cliquez sur « Suivant ». Rendez-vous à l'étape 13 de ce tuto.

Si votre domicile n'est pas correctement situé, cochez la case « Mon adresse est mal positionnée, je souhaite la repositionner correctement » **puis cliquez sur directement sur Suivant**. Vous pourrez repositionner votre adresse à la prochaine étape (12b).

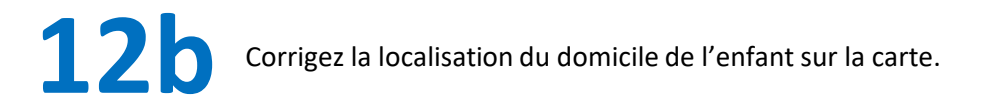

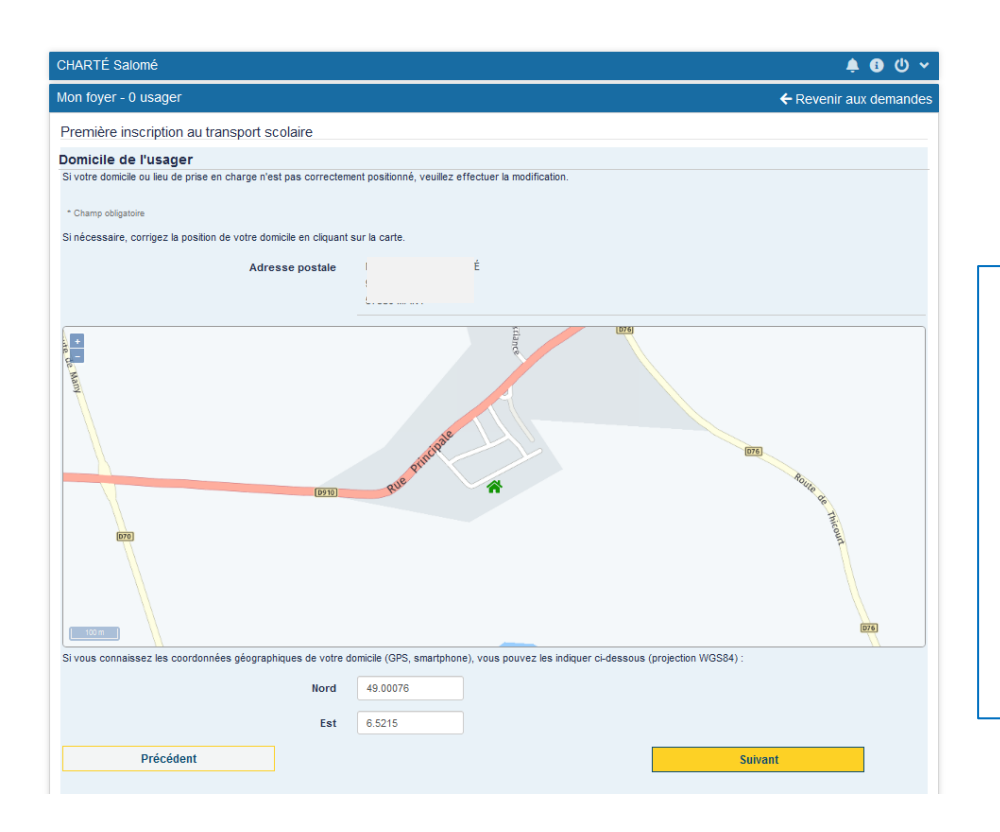

- Si vous avez souhaitez repositionner la localisation du domicile de votre enfant sur la carte, vous pouvez : - déplacer la carte en maintenant le clic
  - gauche de votre souris enfoncé. Cliquez ensuite sur l'emplacement correspondant à votre domicile ou
    - Renseigner les coordonnées géographiques du domicile

Puis cliquez sur Suivant

| <b>fluo</b> <sub>Gran</sub>                                                                                                    | dEst Scolaire                                                         | Grand Est                                                                  |
|----------------------------------------------------------------------------------------------------|-----------------------------------------------------------------------|----------------------------------------------------------------------------|
| VAt غاie                                                                                                    |                                                                       | (の) 🕯 🛊 🚯 (り) 🗸                                                            |
| Mon foyer - 0 usager                                                                                                    |                                                                       | ← Revenir aux demandes                                                     |
| Première inscription au transport scolaire                                                                                                    | 9                                                                     |                                                                            |
| Scolarité 2025/2026<br>Nous vous remercions de remplir tous les champs de ce for<br>la plus adaptée à votre enfant, au regard du règlement de t<br>* Champ obligatoire | rmulaire : cela nous aidera à instruire la dem<br>rransport scolaire. | nande de titre de transport et vous proposer l'offre de transport scolaire |
| Elève interne *                                                                                                    | Oui ONon<br>Si votre enfant est hébergé pendant la se                 | maine dans l'établissement scolaire, il est interne.                       |
| Commune de l'établissement                                                                                                    | Commune                                                               | •                                                                          |
| Type d'établissement                                                                                                    |                                                                       | ~                                                                          |
| Etablissement *                                                                                                    | Etablissement scolaire                                                | •                                                                          |
| Classe *                                                                                                    |                                                                       | ~                                                                          |
| Autre option                                                                                                    |                                                                       |                                                                            |
| Précédent                                                                                                    |                                                                       | Suivant                                                                    |

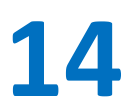

Sélectionnez votre point de montée sur la carte.

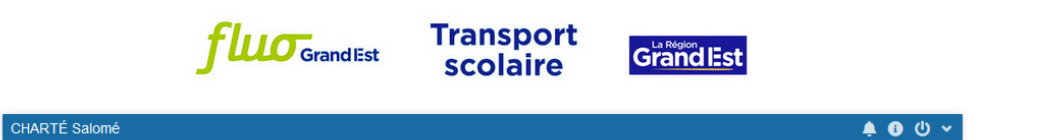

| Mon foyer - 0 usager                                                                                                    | ← Revenir aux demandes                                                                                                    |                                                                                                    |
|----------------------------------------------------------------------------------------------------|----------------------------------------------------------------------------------------------------|----------------------------------------------------------------------------------------------------|
| Première inscription au transport scolaire                                                                                                    |                                                                                                    | Si vous ne trouvez pas de point de                                                                                                  |
| Point de montée<br>Veuillez sélectionner le point de montée dans une des l<br>- "Points de montée proposés" : reprend les points de m<br>- "Autres points de montée" : référence les communes o<br>Si aucune proposition ne correspond à votre besoin ou<br>transport affectera à votre enfant le point de montée le | stes ci-dessous :<br>ontée à proximité de votre domicile<br>lesservant l'établissement scolaire de votre enfant<br><u>que vous ne trouvez pas le point de montée souhaitée,</u> cochez la case "Point de montée non trouvé". Le service<br>plus proche de votre domicile lors de l'instruction, ou vous contactera si besoin.                                                                                                    | montée à proximité, sélectionnez celui<br>le plus proche de votre domicile, ou<br>cochez la case « Point de montée non<br>trouvé ». |
| Champ Edigatore Point(s) de montée proposé(s) ① 1- AMNEVILLE - Parc Municipal ② 2 - AMNEVILLE - Mairie ③ 3 - AMNEVILLE - Molitor ④ 4 - AMIEVILLE - Nansen ③ 5 - MONDELANGE - Boussange                                                                                                    | Real di là decellare<br>Promise<br>Real data decellare<br>Real data decellare |                                                                                                    |
| Autres points de montée<br>Commune v<br>Point de montée (matin) v                                                                                                    | An or determined<br>An and the family and the family                                                                                                    |                                                                                                    |
| Point de montée non trouvé Précédent                                                                                                    | Suivant                                                                                                    |                                                                                                    |

Sélectionnez votre acheminement.

Transport

<u>\_\_\_\_</u>

| <b>J WO</b> Gra                                                                                                    | ind Est scolaire Grand Est                                                                                                    |
|----------------------------------------------------------------------------------------------------|----------------------------------------------------------------------------------------------------|
| CHARTÉ Salomé                                                                                                    | 🛊 🚯 🕩 🗠                                                                                                    |
| Mon foyer - 0 usager                                                                                                    | ← Revenir aux demandes                                                                                                    |
| Première inscription au transport scolaire                                                                                                    |                                                                                                    |
| Choix de l'acheminement                                                                                                    |                                                                                                    |
| Veuillez noter que le service transport pourrait vous attrit<br>Les horaires sont donnés à titre indicatif et vont évoluer<br>scolaire.<br>SI votre acheminement est sur une ligne SNCF, merci de | uer un autre acheminement après traitement de votre dossier.<br>pendant l'été : nous vous recommandons de les consulter sur le site Fluo quelques jours avant la rentrée<br>e compléter le formulaire qui se trouve sur la page suivante. |
| Sélection d'un acheminement * Acheminement 1                                                                                                    |                                                                                                    |
| Montée                                                                                                    | 06:56 - FAULQUEMONT - 19 Novembre 1944 (5721509)                                                                                                    |
| Descente                                                                                                    | 07:38 - SAINT-AVOLD - Parc Municipal (5723977)                                                                                                    |
| Transport                                                                                                    | Réseau Régional Routler et Ferré - Ligne ST AVOLD / FAULQUEMO<br>Ittinéraire 57001R002 - Service 1                                                                                                    |
| Jours de fonctionnement                                                                                                    | Lundi - Mardi - Mercredi - Jeudi - Vendredi - Samedi                                                                                                    |
| Transporteur                                                                                                    | KEOLIS TROIS FRONTIERES                                                                                                    |
| Acheminement 2                                                                                                    |                                                                                                    |
| Montée                                                                                                    | 06:56 - FAULQUEMONT - 19 Novembre 1944 (5721509)                                                                                                    |
| Descente                                                                                                    | 07:42 - SAINT-AVOLD - Gare Routiere (5723969)                                                                                                    |
| Transport                                                                                                    | Réseau Régional Routier et Ferré - Ligne ST AVOLD / FAULQUEMO<br>Itinéraire 57001R002 - Service 1                                                                                                    |
| Jours de fonctionnement                                                                                                    | Lundi - Mardi - Mercredi - Jeudi - Vendredi - Samedi                                                                                                    |
| Transporteur                                                                                                    | KEOLIS TROIS FRONTIERES                                                                                                    |
| Précédent                                                                                                    | Suivant                                                                                                    |

Veuillez noter que le service transport pourrait vous attribuer un autre acheminement après traitement de votre dossier.

Les horaires sont donnés à titre indicatif et peuvent évoluer pendant l'été : nous vous recommandons de les consulter sur le site Fluo quelques jours avant la rentrée scolaire.

## 16

| flu                                                                                                    | Grand Est SC                                                                                                    | ansport<br>colaire                                                                          | GrandlEst                                                                                                    |
|----------------------------------------------------------------------------------------------------|----------------------------------------------------------------------------------------------------|---------------------------------------------------------------------------------------------|----------------------------------------------------------------------------------------------------|
| VA ie                                                                                                    |                                                                                                    |                                                                                             | 参 🛊 🚯 介 🛧                                                                                                    |
| Mon foyer - 0 usager                                                                                                    |                                                                                                    |                                                                                             | ← Revenir aux demandes                                                                                                    |
| Première inscription au transport                                                                                                    | scolaire                                                                                                    |                                                                                             |                                                                                                    |
| Carte Flue à 1€<br>La carte Flue est une carte de réduction qui offe<br>SNCF).<br>Et en combo avec la carte scolaire, elle permet<br><sup>1</sup> Valable sur les départements suivant : 08,10,51<br><sup>14</sup> Libre-circulation en période scolaire le lundi, r<br>vacances et le weekend, c'est tous les jours, tout<br><sup>1</sup> Champ obligatoire | e <b>50% de réduction sur les tickets</b><br>de <b>circuler librement dans les can</b><br>, 52, 54, 55, 57, 68, 88<br>nardi, jeudi, vendredi de 8h15 à 15h34<br>e la journée ! | unitaires du réseau de cars<br>s FLUO* en dehors des heu<br>0, puis à partir de 18h ; le me | s Fluo et sur les tickets unitaires TER Fluo (trains et cars<br>ires de pointe !<br>ircredi de 8h15 à 11h30, puis à partir de 12h30. En période de |
| Votre<br>Précédent                                                                                                    | choix * Non, je ne souhaite pa                                                                                                    | s en bénéficier                                                                             | √<br>Suivant                                                                                                    |

### Carte de réduction Fluo

La carte Fluo permet 50% de réduction sur les tickets unitaires TER (trains et cars TER), et sur les tickets unitaires du réseau de cars Fluo\*.

La carte Fluo associée à la carte de transport scolaire permet aux élèves de bénéficier, en plus de la réduction, de la **libre circulation sur les lignes du réseau de cars Fluo\*, en dehors des heures de pointe**.

### Attention : pour l'année 2025/2026, le département du Bas-Rhin n'est pas concerné par cette offre.

\* A partir du 1<sup>er</sup> septembre 2025, offre valable uniquement sur les réseaux Fluo 08 10 51 52 54 55 57 68 et 88.

| f                                                                                                    | Grandlest                                                                                                    | Transport<br>scolaire                                                                                                    |                                                                                                    |              |
|----------------------------------------------------------------------------------------------------|----------------------------------------------------------------------------------------------------|----------------------------------------------------------------------------------------------------|----------------------------------------------------------------------------------------------------|--------------|
| VAt lie                                                                                                    |                                                                                                    |                                                                                                    | k 🏚 🕄 🖞                                                                                                    | <b>)</b> ~ ( |
| Mon foyer - 0 usager                                                                                                    |                                                                                                    |                                                                                                    | ← Revenir aux demar                                                                                                    | ndes         |
| Première inscription au tran                                                                                                    | sport scolaire                                                                                                    |                                                                                                    |                                                                                                    |              |
| Garde alternée<br>Si votre enfant a besoin d'un second titre<br>primaires et maternelles), merci de coch<br>Un justificatif sera nécessaire pour la vali<br>suivant).<br>* Champ obligatoire<br>Votre enfant a-t-il besoin de bénéficier d<br>O Oui<br>Nen | e de transport scolaire dans le cad<br>er "oui" à la question suivante.<br>dation de la seconde demande. (v<br>une seconde carte de transport d | re d'une situation de garde alternée ou<br>rous pouvez d'ores et déjà télécharger<br>lans le cadre d'une garde alternée ou c | u d'un mode de garde (uniquement pour les élèves de<br>le modèle d'attestation sur l'honneur en cliquant sur le lien<br>d'un mode de garde ? * | 2            |
| Précédent                                                                                                    |                                                                                                    |                                                                                                    | Suivant                                                                                                    |              |
|                                                                                                    |                                                                                                    |                                                                                                    |                                                                                                    |              |
|                                                                                                    |                                                                                                    |                                                                                                    |                                                                                                    |              |

Si votre enfant utilise uniquement un transport, cochez « non » puis cliquez sur Suivant.

Si votre enfant a besoin d'un second titre de transport scolaire dans le cadre d'une situation de garde alternée ou d'un mode de garde (uniquement pour les élèves de primaires et maternelles), merci de cocher "oui" à la question suivante.

Vous pourrez revenir plus tard sur votre dossier pour intégrer <u>le</u> justificatif, et procéder à la seconde demande de transport.

18

Vérifiez les informations concernant votre demande d'inscription.

| Address do la Urangoni sociale       Image: Control de la Urangoni sociale         Reprise ruin de la Urangoni sociale       Image: Control de la Urangoni sociale         Reprise ruin de la Urangoni sociale       Image: Control de la Urangoni sociale         Reprise ruin de la Urangoni sociale       Image: Control de la Urangoni sociale         Reprise ruin de la Urangoni sociale       Image: Control de la Urangoni sociale         Reprise ruin de la Urangoni sociale       Image: Control de la Urangoni sociale         Reprise ruin de la Urangoni sociale       Image: Control de la Urangoni sociale         Reprise ruin de la Urangoni sociale       Image: Control de la Urangoni sociale         Reprise ruin de la Urangoni sociale       Image: Control de la Urangoni sociale         Reprise ruin de la Urangoni sociale       Image: Control de la Urangoni sociale         Reprise ruin de la Urangoni sociale       Image: Control de la Urangoni sociale         Adresse de la Control de la Urangoni sociale       Image: Control de la Urangoni sociale         Adresse de la Control de la Urangoni sociale       Image: Control de la Urangoni sociale         Control de monte       Image: Control de la Urangoni sociale       Image: Control de la Urangoni sociale         Control de monte       Image: Control de la Urangoni sociale       Image: Control de la Urangoni sociale         Control de monte       Image: Control de la Urangoni sociale       Imag                                                                                                    | fluo <sub>Gra</sub>                                                                                                    | ndEst Scolaire                                                                                                    | Grandlest          |                    |
|----------------------------------------------------------------------------------------------------|----------------------------------------------------------------------------------------------------|----------------------------------------------------------------------------------------------------|--------------------|--------------------|
| Advance         Advance         Advance           Advance         Substance         Substance         Substance           Advance         Substance         Substance         Substance         Substance           The substance         Substance         Substance         Substance         Substance           The substance         Substance         Subst                                                                                                    | HARTÉ Salomé                                                                                                    |                                                                                                    |                    | <b>▲ 6</b> _0      |
| Prevention of a distance and a large of a colore of a distance and a large of a colore of a distance and a distance and a dist                                                                                                    | ton foyer - 0 usager                                                                                                    |                                                                                                    |                    | Revenir aux demand |
| Average with a set of a page work is located a visite of a page work is located a visite of a page work is located a visite of a page work is located a visite of a page work is located a visite of a page work is located a visite of a page work is located a visite of a page work is located a visite of a visite of a vis                                                                                                    | Première inscription au transport scolaire                                                                                                    |                                                                                                    |                    |                    |
| * Orange de parter este de rede vez endemanden est es de age e ser le bonden Valders i<br>* Orange de parter este accesse de la comparte este de age e ser le bonden Valders i<br>Biele                                                                                                    | Récapitulatif                                                                                                    |                                                                                                    |                    |                    |
| "ore statuses<br>Ever statuses of a field statuse of a field statuse of a field statuse of a field statuse of a field statuse of a field status of a field status of a field st                                                                                                    | Pour valider votre demande merci de relire vos informa                                                                                                    | tions et confirmer en bas de page avec le                                                                                  | bouton « Valider » |                    |
| Eive interest of ensister interest of ensister int                                                                                                    | * Champ obligations                                                                                                    |                                                                                                    |                    |                    |
| bete de maisance 2000                                                                                                    | Elève                                                                                                    |                                                                                                    |                    |                    |
| Proto de l'élve         Proto servejé           Proto de l'élve         Substit           Représentant légal         Manne           Late et measure         19/19/05           Acresse postal         19/19/05           Acresse postal         19/19/05           Acresse postal         19/19/05           Acresse postal         19/19/05           Acresse postal         19/19/05           Acresse postal         1           Acresse postal         1           Acresse postal         1           Acresse postal         1           Acresse postal         1           Acresse postal         1           Acresse postal         1           Acresse postal         1           Acresse postal         1           Acresse postal         1           Acresse postal         1           Solarité         1           Commune de l'élableserent         1           Représentanté         1           Acresse postal         1           Acresse postal         1           Maine de l'élableserent         1           Acresse postal         1           Acresse postal         1                                                                                                    | Data da missance.                                                                                                    | 25/54/2008                                                                                                    |                    |                    |
| Proto sorroy is       Social Social Sociel Social Social Social Social Social Soc                                                                                                    | uate de namisarioe                                                                                                    |                                                                                                    |                    |                    |
| Représentant légal         Maren           Représentant légal         Maren           Date de naiseance         1991995           Adresse de carrier         1991995           Adresse de carrier         1991995           Adresse de carrier         1991995           Adresse de carrier         1991995           Adresse de carrier         1991995           Adresse de carrier         1991995           Adresse de carrier         1991995           Adresse de carrier         1991995           Adresse de l'usager         1991995           Adresse de l'usager         1991995           Adresse de l'usager         1991995           Commune de l'établesement         1           Sciatardé         1           Sciatardé         1           Commune de l'établesement         1           Sciatardé         1           Commune de l'établesement         100100007           Barier de monté         100100007           Commune de l'établesement         100100007           Commune de l'établesement         100100007           Commune de l'établesement         100100007           Commune de l'établesement         1001000000           Commune de l'étableseme                                                                                                    | Photo de l'élève                                                                                                    |                                                                                                    |                    |                    |
| Représentant légal  issent i Marie  issent i Marie  issent i M                                                                                                    |                                                                                                    |                                                                                                    |                    |                    |
| Name         Name           Date or management         10/10/10/00           Advases postale         72           Server ore         72           Server ore         72           Server ore         72           Advases postale         public ore           Advases postale         public ore           Advases postale                                                                                                    | Représentant légal                                                                                                    |                                                                                                    |                    |                    |
| Bote on nameson     99391995       Advesse pointsi     1       Advesse pointsi     1       Advesse of our set of the source out out out out out out out out out out                                                                                                    | Identité                                                                                                    | Madame                                                                                                    |                    |                    |
| Advasse postate     No       Advasse postate     No       Advasse postate     No <t< td=""><td>Date de naissance</td><td>10/10/1995</td><td></td><td></td></t<>                                                                                                    | Date de naissance                                                                                                    | 10/10/1995                                                                                                    |                    |                    |
| Afficient monte     Participant commente       Addresse de coursite     participant       Tél mellele                                                                                                    | Adresse postale                                                                                                    | Mn                                                                                                    |                    | Q Plan             |
| Affresse de courtel     punt com       Tél mobile     International de la courte de fiele de la courte de fiele de la courte de la courte de fiele de la courte de la courte de la                                                                                                    |                                                                                                    | 7 r<br>57.000 милят                                                                                                    |                    |                    |
| Tai makele     International Status       Autres biblishere     International Status       Autres biblishere     International Status       Autres biblishere     International Status       Autres biblishere     International Status       Autres biblishere     International Status       Autres biblishere     International Status       Construited or Friedbiblishere     International Status       Construited or Friedbiblishere     International Status       Point de montée     International Status       Point de montée     International Status       Point de montée     International Status       Point de montée     International Status       Point de montée     International Status       Point de montée     International Status       Point de montée     International Status       Point de montée     International Status       Point de montée     International Status       Point de montée     International Status       Point de montée     International Status       Point de montée     International Status       Point de montée     International Status       Point de finicionalisment     International Status       Reservert     International Status       Reservert     Internationalisment       Linder Restre     Internationalismen                                                                                                    | Adresse de courriel                                                                                                    | pnal con                                                                                                    |                    |                    |
| Autors sitelytown     increases of a lossinger       Addresses of a lossinger     increases of a lossinger       Addresses of a lossinger     increases of a lossinger       Sociarité     increases of a lossinger       Commune de Félablesement     Salif-AUCLO       Extenses     Lossinger       Commune de Félablesement     Salif-AUCLO       Extenses     Salif-AUCLO       Extenses     Salif-AUCLO       Extenses     Salif-AUCLO       Extenses     Salif-AUCLO       Extenses     Salif-AUCLO       Extenses     Salif-AUCLO       Extenses     Salif-AUCLO       Extenses     Salif-AUCLO       Extenses     Salif-AUCLO       Extenses     Salif-AUCLO       Extenses     Salif-AUCLO-Proteines 1944       Christer     Autorses       Descenses     OTAL-Salif-AUCLO-Proteines 1944 ST21509)       Descenses     OTAL-Salif-AUCLO-Proteines 1944 ST21509)       Descenses     OTAL-Salif-AUCLO-Proteines 1944 ST21509)       Descenses     Salif-AUCLO-Autorses       Autorses     Salif-AUCLO-Autorses       Descenses     Natification Records - Audit AUACLO-MULLO-MULLO-AUACLEND       Salif-AUCLO-Salif-Autorses     Salif-AUCLO-Salification Records - Audit AUACLO-MULLO-AUACLEND       Salif-AUCLO-Salification Records - Audit AUACLO-AUACLEND                                                                                                    | Tél. mobile                                                                                                    |                                                                                                    |                    |                    |
| Incot acc whites SMS per mille<br>Adverse points in the SMS per mille<br>Adverse points in the SMS per mille<br>Adverse points in the SMS per mille<br>Scolarité<br>Cammue de Fieldelsemmer<br>Extent de montéé<br>Part de montéé<br>Part de                                                                | Autre téléphone                                                                                                    |                                                                                                    |                    |                    |
| Advesse de l'usager Advesse potale Advesse potale A                                                                                                    |                                                                                                    | Insert any alartas SMS and metala                                                                                          |                    |                    |
| Adresse de l'usager Adresse poste  Adresse poste  Adresse  Adresse  Adre                                                                                                    |                                                                                                    |                                                                                                    |                    |                    |
| Scolarité         STAB MARY           Scolarité         STAB MARY           Scolarité         Stablesement           Commune de Félablesement         Luter des millen du terfaite Juan Vuider Pronodel           Classe         Secolarité           Point de monté         Fuil du de monté           Point de monté         Fuil QUIDERT - 119 Reventes 1944           Choix de Facheminnement         QUISE FUIL QUIDERT - 119 Reventes 1944 (S721596)           Descent         619-1-1470 ACOLE-Non Huncelet           Banegoriere         Records Fuil March et freis Luter Staff ACOLE / FAUL CUIDERT - 119 Reventes 1944 (S721596)           Descent         619-1-1470 ACOLE-Non Huncelet           Banegoriere         Records - June CUID (FAUL CUIDERT - 119 Reventes 1944 (S721596)           Descent         619-1-1470 ACOLE-Non Huncelet           Banegoriere         Records - June CUID (FAUL CUIDERT - 119 Reventes 1944 (S721596)           Janegoriere         Records - June CUID (FAUL CUIDERT - 119 Reventes 1944 (S721596)           Janegoriere         Records - June CUID (FAUL CUIDERT - 119 Reventes 1944 (S721596)           Janegoriere         Records - June CUID (FAUL CUIDERT - 119 Reventes 1944 (S721596)           Janegoriere         Records - June CUID (FAUL CUIDERT - 119 Reventes 1944 (S721596)           Gestionnaire de mainetande         Luter - Ruce Staff (S721676)                                                                                                    | Adresse de l'usager                                                                                                    |                                                                                                    |                    | 0.00               |
| ScalarsHé         ScalarsHé           Cammana de Félable server de<br>Exate server de<br>Exate server de<br>E | китезе розите                                                                                                    | ST380 MANY                                                                                                    |                    | <b>V</b> Pall      |
| Cemmus de Friedbiesement     Built-ANGLO       Eublissement     Lyste des mellers du tritaire Jaan-Value Fanceaut       Cises     Securite       Point de montée     FAULOCIADOT - 19 November 1944       Charte de montée     FAULOCIADOT - 19 November 1944       Charte de montée     FAULOCIADOT - 19 November 1944       Charte de montée     69.5 - FAULOCIADOT - 19 November 1944       Charte de facto-miniment     69.5 - FAULOCIADOT - 19 November 1944       Charte de facto-miniment     69.5 - FAULOCIADOT - 19 November 1944       Descentie     69.5 - FAULOCIADOT - 19 November 1944       Descentie     69.5 - FAULOCIADOT - 19 November 1944       Descentie     69.5 - FAULOCIADOT - 19 November 1944       Descentie     10.50 TRIO FROMPERS       Descentie     FAUES TRIO FROMPERS       Cestionnaire de ma demande     FAUES TRIO FROMPERS       Liste de factor triangement factor factor - Liste Stringement factor factor - Liste Stringement factor factor triangement factor factor - Liste Stringement factor factor - Liste Stringement factor - Liste Stringeme                                                                                                    | Scolarité                                                                                                    |                                                                                                    |                    |                    |
| Etablissement         Lyder des nellers å terdiner Jaars Vatter Parcett           Class         Evenire           Point de montée         Fraud de montée           Point de montée         Fraud de montée           Point de montée         Fraud de montée           Point de montée         Fraud de montée           Point de montée         Fraud de montée           Descrite         6154-Fraud CADLO-Perc Honesties 1944 (5721590)           Descrite         513-Salité Add/CADL-Perc Honesties 1945 (5721590)           Descrite         Bases - Mains Add/CADL-Perc Honesties 1945 (5721590)           Descrite         Bases - Mains Add/CADL-Perc Honesties 1945 (5721590)           Descrite         Bases - Mains Add/CADL-Perc Honesties 1945 (5721590)           Descrite         Bases - Mains Add/CADL-Perc Honesties 1545 (5721590)           Descrite         Hannaportee         Hannaportee           Descrite         Hannaportee         Hannaportee           Descrite         Hannaportee         Hannaportee           Lubertée         Fraud Transportee         Hannaportee           Lubertée         Fraudo-Transportee         Hannaportee           Lubertée         Fraudo-Transportee         Hannaportee           Lubertée         Fraudo-Transportees Tangland Part Hannaportees Tangland Part Hannapor                                                                                                    | Commune de l'établissement                                                                                                    | SANT-AVOLD                                                                                                    |                    |                    |
| Classe         Security           Point de montéé         FAULOURDOT - 19 Rovembre 1944           Point de montéé         FAULOURDOT - 19 Rovembre 1944           Chaix de Facheminement         6954 - FAULOURDOT - 19 Rovembre 1944 (572190)           Descent         6935 - SAULOURDOT - 19 Rovembre 1944 (572190)           Descent         6935 - SAULOURDOT - 19 Rovembre 1944 (572190)           Descent         6935 - SAULOURDOT - 19 Rovembre 1944 (572190)           Descent         Rovembre 1990 (SAULOURDOT - 19 Rovembre 1944 (572190)           Journe de Rombioneeure         Lunds - Marce - Marce 20 / FAULOURDOT - 1980 (SAULOURDOT - 1980 (SAULOURDOT                                                                                                    | Etablissement                                                                                                    | Lycée des métiers du tertiaire Jean-Victor Po                                                                              | ncelet             |                    |
| Point de montéé  Point de montéé  Point de montéé  Point de montéé  Point de montéé  Point de montéé  Point de montéé  Point de montée  Point de montée  Point                                                                                                    | Classe                                                                                                    | Seconde                                                                                                    |                    |                    |
| Note de monte     76.0.0.0.000/17.19 Novemen 1944       Chrizt de Facheminement     65.5 f.68.0.0000/17.19 Novemen 1944 (57.5700)       Maneire     63.5 f.68.0.0000/17.19 Novemen 1944 (57.5700)       Base Agemant Partie     63.5 f.68.0.0000/17.19 Novemen 1944 (57.5700)       Base Agemant Partie     63.5 f.68.0.0000/17.10 Novemen 1944 (57.5700)       Base Agemant Partie     63.5 f.68.0.0000/17.10 Novemen 1944 (57.5700)       Base Agemant Partie     63.5 f.68.0.0000/17.10 Novemen 1944 (57.5700)       Base Agemant Partie     140.5 f.68.0.0000/17.10 Novemen 1944 (57.5700)       Base Agemant Partie     140.5 f.68.0.0000/17.10 Novemen 1944 (57.5700)       Base Agemant Partie     140.5 f.78.0.0000/17.10 Novemen 1944 (57.5700)       Base Agemant Partie     140.5 f.78.0.0000/17.10 Novemen 1944 (57.5700)       Base Agemant Partie     140.5 f.78.0.0000/17.10 Novemen 1944 (57.5700)       Base Agemant Partie     140.5 f.78.0.0000/17.10 Novemen 1944 (57.5700)       Base Agemant Partie     140.5 f.78.0.0000/17.10 Novemen 1944 (57.5700)       Base Agemant Partie     140.5 f.78.0.0000/17.10 Novemen 1944 (57.5700)       Base Agemant Partie     140.5 f.78.0.0000/17.10 Novemen 1944 (57.5700)       Base Agemant Partie     140.5 f.78.0.0000/17.10 Novemen 1940 (57.5700)       Base Agemant Partie     140.5 f.78.0.0000/17.10 Novemen 1940 (57.5700)       Base Agemant Partie     140.5 f.78.0.0000/17.10 Novemen 1940 (57.5700)       Base Agemant                                                                                                    | Point de montée                                                                                                    |                                                                                                    |                    |                    |
| Choix de l'acheminement           Monté         9.51-FAULOXINON - 1910/entries 1944 (57217)09)           Descenté         9.23-FAULOXINON - 1910/entries 1944 (57217)09)           Transport         62.55-FAULOXINON - 1910/entries 1944 (57217)09)           Transport         10.55-FAULOXINON - 1910/entries 1944 (57217)09)           Journ de functionmementé         Lucit - Luce 37.000//FAULOXINO           Transport         Lucit - Martin - Luce 37.000//FAULOXINO           Transport         Lucit - Martin - Martin - Luce 37.000//FAULOXINO           Cestionnaire de ma demande         Lucit - Martin - Martin - Audit - Venheid - Samail           Lucit - Martin - Martin - M                                                                                                    | Point de montée                                                                                                    | FAULQUEMONT - 19 Novembre 1944                                                                                             |                    |                    |
| Monie         04-54 - FAGL COURDONT - 19 arts Monies (04 572 1999)           Descente         073 - 5.487L CAVICLO - Parts Monies (04 572 1999)           Descente         073 - 5.487L CAVICLO - Parts Monies (01 573 977)           Tamago Tele         Classification of Inde-1. Legis (01 570 000 FOR FOR FOR FOR FOR FOR FOR FOR FOR FOR                                                                                                    | Choix de l'acheminement                                                                                                    |                                                                                                    |                    |                    |
| Descente         97.35 - 54.011.40/0.0 - Pet: Minispid (57.2097)           Transport         Rivers Right Rinder of Pet-1, Lige ST AVIC.0 / FAUX.0.2010           Journ de functionnemer         Lind - Marcia - Mana Steiner et - Lige ST AVIC.0 / FAUX.0.2010           Transporter         K000 ST R006 FR0/ITE/ES           Cestionnaire de ma demande         Flog ST R006 FR0/ITE/ES           Cestionnaire de ma demande         Flog ST R006 FR0/ITE/ES           Cestionnaire de ma demande         Flog ST R006 FR0/ITE/ES           Cestion de francé de la demande         Flog ST R006 FR0/ITE/ES           Cestion de francé de la demande         Flog ST R006 FR0/ITE/ES           Cestion de la demande         Flog ST R006 FR0/ITE/ES           Cestion de francé de la demande         Flog ST R006 FR0/ITE/ES           - 2. Juiter de la demande de Flog Steiner et Hongsont         Marcia Steiner et Juiter et Juiter                                                                                                    | Montée                                                                                                    | 06:55 - FAULQUEMONT - 19 Novembre 1944                                                                                     | (5721509)          |                    |
| Transport         Rescuent Registrate Rescuent Registrate Rescuent Registrate Rescuent Registrate Rescuent Rescuent                                                                                                    | Descente                                                                                                    | 07:38 - SANT-AVOLD - Parc Municipal (5723                                                                                  | 977)               |                    |
| Jours de finicioneament         Lind:- Marci- Alerci - Jouri - Vendredi - Samati           Transporter         REOLSTROM FROMERIES           Cestionnaire de ma demande         Filo           Lind:         Filo           Advresse postati<br>Namen de la Régione         Reol<br>Régione         Filo           Ceurrer         Reolemain         O're           Ceurrer         Reolemain         O're           - Valenties de frestation () te resubjerement de la transport.         - Stature de la Régione de transport.           - Valenties de frestation () te resubjerement de la transport.         - Stature de la Régione de transport.                                                                                                    | Transport                                                                                                    | Réseau Régional Routier et Ferré - Ligne ST /<br>Binéraire 57001R002 - Service 1                                           | AVOLD / FAULQUEMO  |                    |
| Tanapanter     K005 TROB FROMERSES       Cestionnaire de ma demande     FLUE       Liker     FLUO 17       Adresse postal     Regional de la fluid de la fluid de l                                                                                                    | Jours de fonctionnement                                                                                                    | Lundi - Mardi - Mercredi - Jeudi - Vendredi - S                                                                            | lamedi             |                    |
| Cestionnaire de ma demande  Like  I 100 37  Adresse posta Adresse posta                                                                                                    | Transporteur                                                                                                    | KEOLIS TROIS FRONTIERES                                                                                                    |                    |                    |
| Level: FL057 Adverse postal Reginar Carol Fe Reginar Reginar Carol Fe Reginar Reginar Carol Fe Reginar Reginar Carol Fe Reginar Reginar Carol Fe Reginar Reginar Carol Fe Reginar Reginar Carol Fe Reginar Reginar Second Fe Reginar Reginar - 2 Janste de Ferrada Post Carol Fe Reginar Reginare Reginar Reginar Reginar Reginar Reginar Reginar Reginar Regi                                                                                                    | Gestionnaire de ma demande                                                                                                    |                                                                                                    |                    |                    |
| Advesse portale     Reginary Gardina Gardina     Processing Strategy Strategy Strateg                                                                                                    | Libelle                                                                                                    | FLUO 57                                                                                                    |                    |                    |
| Courtel field-peut oc  - statistic de Festilation un enconjegemente d'obstant - de cette avoir aire com ratance du Reglement reformad des transports de cette avoir aire com ratance du Reglement reformad des transports statistication encon un entrat difference à la trabucciation du titre de transport com ratance de la field de transport com ratance de la field de transport com ratance de la field de transport com ratance de la field de transport com ratance de la field de transport com ratance de la field de transport com ratance de transport com ratance                                                                                                    | Adresse postale                                                                                                    | Région Grand Est<br>Maison de la Région<br>Place Gabriel Hocquard<br>57000 METZ<br>METZ                                    |                    | Q Plan             |
| <ul> <li>J'atteite de feundaire, o exemplemente d'obstant</li> <li>Le artist avair pair cons canado de Régionnei de transport.</li> <li>La dante la Région de La dante de Régionnei de la transport.</li> <li>L'autoriste la Région de La dante de La dante de transport.</li> </ul>                                                                                                    | Courriet                                                                                                    | fais@email.cx                                                                                                    |                    |                    |
|                                                                                                    | <ul> <li>J'atteste de l'exactitude : renseignements ci-<br/>Je certifie avoir pris com o sance du Règieme<br/>: J'autoirse la Règion dour Està utilise la phot<br/>de son utilisation ecche ement réservée à la ta</li> </ul> | dessus.<br>It régional des transports.<br>5 de mon enfant jointe à ce formulaite dans<br>ibrication du litre de transport. | le cadre           |                    |
| Ublicker                                                                                                    |                                                                                                    |                                                                                                    | 1 Mail             | ider               |

Veuillez cocher la case « J'atteste de l'exactitude des renseignements ci-dessus » puis cliquez sur Valider.

# 19

Si votre enfant a besoin de bénéficier d'un second titre de transport dans le cadre d'une garde alternée ou d'un mode de garde (uniquement pour les primaires et maternelles), il vous est proposé ici de saisir votre seconde demande.

### GARDE ALTERNEE

| <b>fluo</b> GrandEst                                | Tran<br>sco                    | sport<br>laire            |                     |                        |                   |                   |             |                      |
|-----------------------------------------------------|--------------------------------|---------------------------|---------------------|------------------------|-------------------|-------------------|-------------|----------------------|
| CHARTÉ Salomé                                       |                                |                           |                     | <b>\$ 6</b>            | ው *               |                   |             |                      |
| Mon foyer - 0 usager                                |                                |                           |                     | ← Revenir aux dei      | mandes            |                   |             |                      |
| Première inscription au transport scolaire          |                                |                           |                     |                        |                   |                   |             |                      |
| Confirmation                                        |                                |                           |                     |                        |                   |                   |             |                      |
| Merci de saisir votre demande de garde alternée     |                                |                           |                     |                        |                   |                   |             |                      |
| Dossier de l'élève                                  |                                |                           |                     |                        |                   | Il vous sera d    | lemandé de  | e saisir le motif de |
| Jean-Philippe CHARTÉ né(e) le 28/04/2008            |                                |                           |                     |                        |                   |                   |             |                      |
|                                                     |                                |                           |                     |                        |                   | votr              | e seconde d | lemande.             |
| Garde alternée                                      | Demander un sec<br>(garde alti | ond transport<br>ennée)   |                     |                        | -                 |                   |             |                      |
| VAI élie                                            |                                |                           |                     |                        |                   |                   |             |                      |
|                                                     |                                |                           |                     |                        | 4.5               |                   |             |                      |
| Mon loyer - I usager                                |                                |                           |                     |                        | ← Rev             | enir aux demandes |             |                      |
| Demande de second transport                         |                                |                           |                     |                        |                   |                   |             |                      |
| Information complémentaire                          |                                |                           |                     |                        |                   |                   |             |                      |
| * Champ obligatoire                                 |                                |                           |                     |                        |                   |                   |             |                      |
| Natura du 2nd transnart - Chaix à prácicar : *      |                                | do Cordo Altornó          | 2                   |                        |                   |                   | Duiclo      | c informations du    |
| Nature du zhu transport - choix a preciser .        | O Mode de                      | aardo spécifique          | C                   |                        |                   |                   | Puisie      | s informations du    |
|                                                     | O mode de l                    | garde specifique          |                     |                        |                   |                   | second re   | eprésentant légal ou |
|                                                     |                                |                           |                     |                        |                   |                   |             |                      |
|                                                     |                                |                           |                     |                        | Suivant           |                   | de la pe    | rsonne assurant la   |
|                                                     |                                |                           |                     |                        |                   |                   | garde       | de votre enfant.     |
|                                                     |                                |                           |                     |                        |                   |                   |             |                      |
| Demande de second transport                         |                                |                           |                     |                        |                   |                   |             |                      |
| Représentant légal (garde alternée                  | e)                             |                           |                     |                        |                   |                   |             |                      |
| Pour la demande de second transport, merci de fourr | nir un justificat              | t <b>if</b> au format PDI | ou JPEG (Modèle d'a | attestation sur l'honn | eur téléchargeabl | e ici)            |             |                      |
|                                                     |                                |                           |                     |                        |                   |                   |             |                      |
| * Champ obligatoire                                 |                                |                           |                     |                        |                   |                   |             |                      |
| O Déclarer un nouveau représentant légal            |                                |                           |                     |                        |                   |                   |             |                      |
| Diàco iur                                           | tificativo                     | Darcourir A               | usup fishiar cálast | ionnó                  |                   |                   |             |                      |
| Piece Jus                                           | cincative                      |                           | ucun nomer select   | .ionne.                |                   |                   |             |                      |
|                                                     |                                | iaille maxim              | um du fichier 5 Me  | 0.                     |                   |                   |             |                      |
| Précédent                                           |                                |                           |                     |                        |                   | Suivant           |             |                      |
|                                                     |                                |                           |                     |                        |                   |                   |             |                      |

Si vous souhaitez inscrire un autre de vos enfants au transport scolaire, cliquez directement sur Inscrire un autre élève

| <b>fluo</b> GrandEst                                                                                                    | Transport<br>scolaire   |                        |
|----------------------------------------------------------------------------------------------------|-------------------------|------------------------|
| CHARTÉ Salomé                                                                                                    |                         | <b>★ 6</b> 心 ∽         |
| Mon foyer - 0 usager                                                                                                    |                         | ← Revenir aux demandes |
| Demande de second transport                                                                                                    |                         |                        |
| Confirmation                                                                                                    |                         |                        |
| Dossier de l'élève<br>AD OPTION TEST né(e) le 01/01/2010<br>Numéro de dossier : 75001961<br>Effectuer une première inscription pour un autre er | nfant                   |                        |
|                                                                                                    | Inscrire un autre élève |                        |
|                                                                                                    |                         | Retour à l'accueil     |
|                                                                                                    |                         |                        |